# LCD control panel specifications

Model: ND-JY2302 Document Number: RM20120420001 Version Information: Ver 1.0 Establishment: Wang Phone: QQ: 274008121 Mailbox: <u>274008121@qq.com</u>

# 1. Directory

| Page number | Content                                   |
|-------------|-------------------------------------------|
| 1           | Directory                                 |
| 2           | Version History                           |
| 3           | Product Overview                          |
| 4           | Product Features                          |
| 5           | Product                                   |
| 6           | The main interface definition description |
| 7           | Key board schematics                      |
| 8           | Operating Instructions                    |
| 9           | Menu Introduction                         |
| 10          | Structure                                 |
| 11          | Analog R, G, B mode table supported       |
| 12          | Transport, storage, use                   |

# 2. Revision History

| The version number | Date     | Page number | Description of<br>Change           |
|--------------------|----------|-------------|------------------------------------|
| 1                  | 20120420 | Whole       | The first issue of the new version |
|                    |          |             |                                    |
|                    |          |             |                                    |

## 3. Product Overview

JY2302 for mating TM080SDH01/AT056TN52 panel LCD display driver board, this MONITOR program can support up to 1920x1200 resolution, color support to 24bit, line frequency of 15 to 250KHz, 45 to 80Hz field frequency range signals can be synchronized automatically detect synchronization mode requires the use of horizontal and vertical sync signals separated.

# 4. Product Features

| Model         | ND-JY2302                                                                                                    |                                      |                           |  |
|---------------|----------------------------------------------------------------------------------------------------|--------------------------------------|---------------------------|--|
| Chip solution | Single Chip RTD2660                                                                                                    |                                      |                           |  |
| Sereen Denel  | Flooding screen interface Mono port TTL interface                                                                                                    |                                      |                           |  |
| Screen Paner  | Maximum resolution                                                                                                    | 1920x1200                            |                           |  |
|               | Operating Voltage                                                                                                    | 12V or 12V +5 V                      |                           |  |
|               | Flooding screen voltage                                                                                                    | 3.3V or 5V or 12                     | 2V                        |  |
| Power supply  | Power Mode                                                                                                    | Support low-power mode, standby mode |                           |  |
|               | Standby Power                                                                                                    | <1W                                  |                           |  |
|               |                                                                                                    | Mode                                 | Max.1920*1200@60Hz        |  |
|               | PC-RGB                                                                                                    | Signal                               | 0.7Vp—p@75ohm             |  |
|               |                                                                                                    | H-Frequency                          | 30—80KHz                  |  |
| Interface     |                                                                                                    | V-Frequency                          | 45—80Hz                   |  |
|               | AV                                                                                                    | CVBS                                 | Color system: PAL<br>NTSC |  |
|               |                                                                                                    |                                      | Video: 1.0Vp-p +/-5%      |  |
|               |                                                                                                    | AVOUT                                |                           |  |
| OSD language  | Simplified Chinese, Traditional Chinese, English, French, German,<br>Italian, Spanish, Japanese, Korean, Russian, Polish, Thai, Netherlands<br>Language |                                      |                           |  |
| Key Functions | POWER, MENU, +/-, AUTO/EXIT                                                                                                    |                                      |                           |  |
| Audio Output  | 2x2W(8Ω)                                                                                                    |                                      |                           |  |

# 5. Product

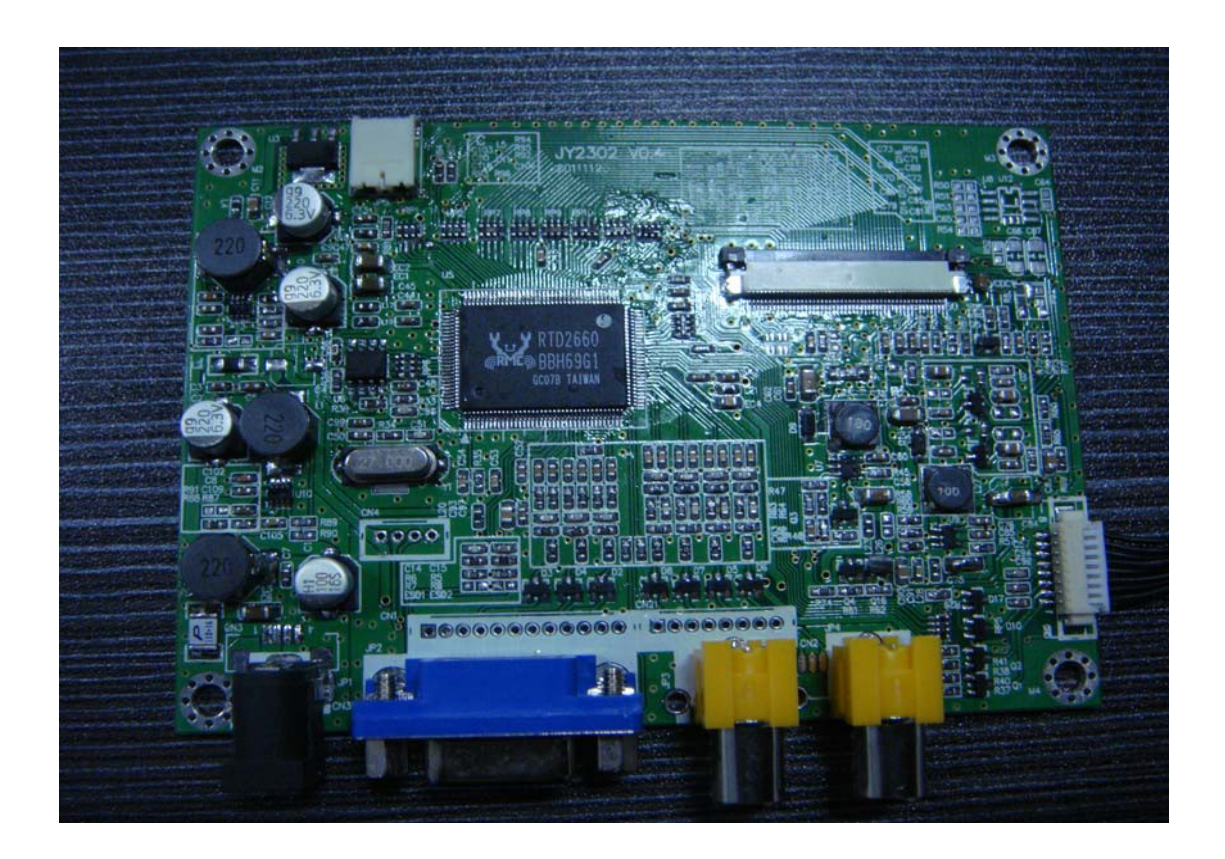

6. The main interface definition description (To screen positive for the first leg)

CN31: Power input port (JST B4B-PH-K-S or compatibility)

| Pin NO | DEF     |
|--------|---------|
| 1      | +12V IN |
| 2      | +12V IN |
| 3      | GND     |
| 4      | GND     |

## CN1: 12PIN VGA Connector (JST B12B-PH-K-S or compatibility)

| Pin NO | DEF   |
|--------|-------|
| 1      | SCL   |
| 2      | SDA   |
| 3      | GND   |
| 4      | BLUE  |
| 5      | GND   |
| 6      | GREEN |
| 7      | GND   |
| 8      | RED   |
| 9      | GND   |
| 10     | HSYNC |
| 11     | VSYNC |
| 12     | GND   |

## CN21: VIDEO AND S-VIDEO IN (JST B5B-PH-K-S or compatibility)

| Pin NO | DEF  |
|--------|------|
| 2      | SV_C |
| 3      | GND  |
| 4      | SV_Y |
| 5      | GND  |
| 6      | AV2  |
| 7      | GND  |
| 8      | AV1  |

# CN5: Key Connector (JST B14B-PH-K-S or compatibility)

| Pin NO | DEF   |
|--------|-------|
| 1      | LED_R |
| 2      | LED_G |
| 3      | ADC1  |
| 4      | ADC2  |
| 5      | GND   |
| 6      | IR    |
| 7      | GND   |
| 8      | +5V   |

## CN4: ISP Connector (JST B4B-PH-K-S or compatibility)

| Pin NO | DEF     |
|--------|---------|
| 1      | +5V     |
| 2      | ISP_SCL |
| 3      | ISP_SDA |
| 4      | GND     |

## CN12: TTL Connector FOR TM080SDH01

| Pin NO | DEF  |
|--------|------|
| 1      | NC   |
| 2      | NC   |
| 3      | NC   |
| 4      | NC   |
| 5      | GND  |
| 6      | VCOM |
| 7      | VCC  |
| 8      | MODE |
| 9      | DE   |
| 10     | VS   |
| 11     | HS   |
| 12     | B7   |
| 13     | B6   |
| 14     | B5   |
| 15     | B4   |
| 16     | B3   |
| 17     | B2   |
| 18     | B1   |
| 19     | B0   |
| 20     | G7   |
| 21     | G6   |
| 22     | G5   |
| 23     | G4   |
| 24     | G3   |
| 25     | G2   |
| 26     | G1   |
| 27     | G0   |
| 28     | R7   |

| 29 | R6    |
|----|-------|
| 30 | R5    |
| 31 | R4    |
| 32 | R3    |
| 33 | R2    |
| 34 | R1    |
| 35 | R0    |
| 36 | GND   |
| 37 | DCLK  |
| 38 | GND   |
| 39 | L/R   |
| 40 | U/D   |
| 41 | VGH   |
| 42 | VGL   |
| 43 | AVDD  |
| 44 | RESET |
| 45 | NC    |
| 46 | VCOM  |
| 47 | DITHB |
| 48 | GND   |
| 49 | NC    |
| 50 | NC    |

# CN2: Output connector adapter to JST BHR-02VS-1

| Pin NO | Symbol | Function                        |
|--------|--------|---------------------------------|
| 1      | LED+   | Power supply for backlight unit |
| 2      | LED-   | Ground for backlight unit       |

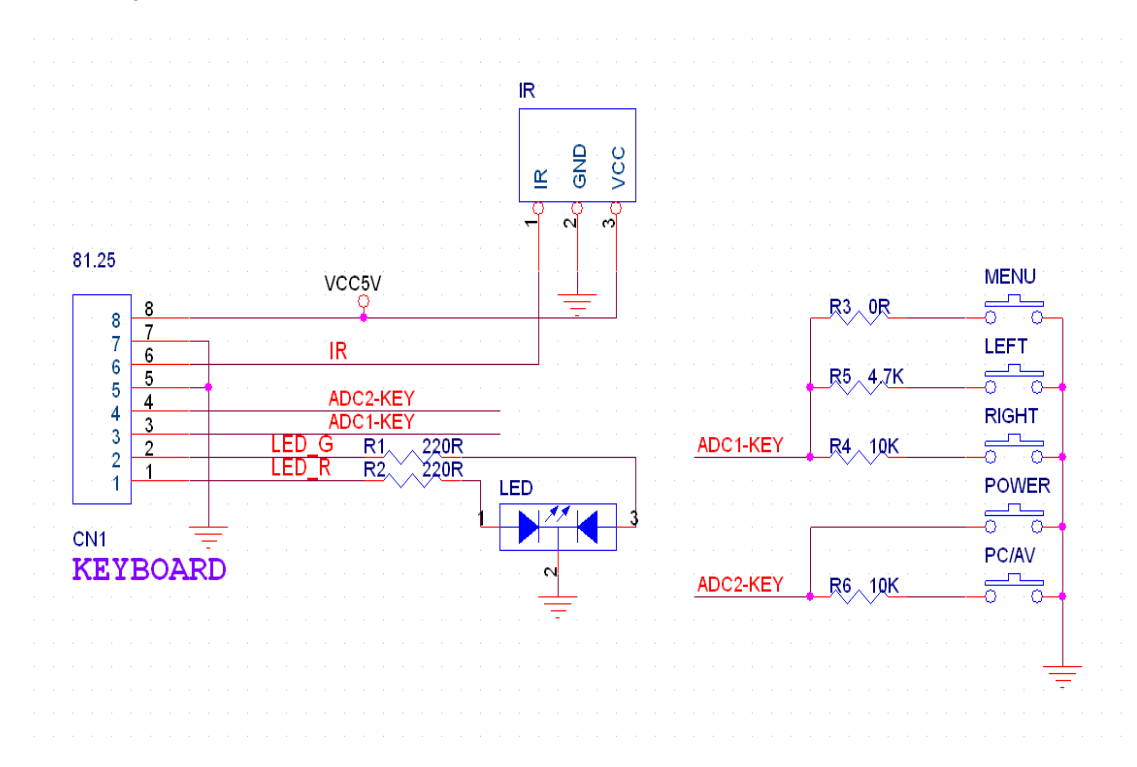

## 7. Key board schematics

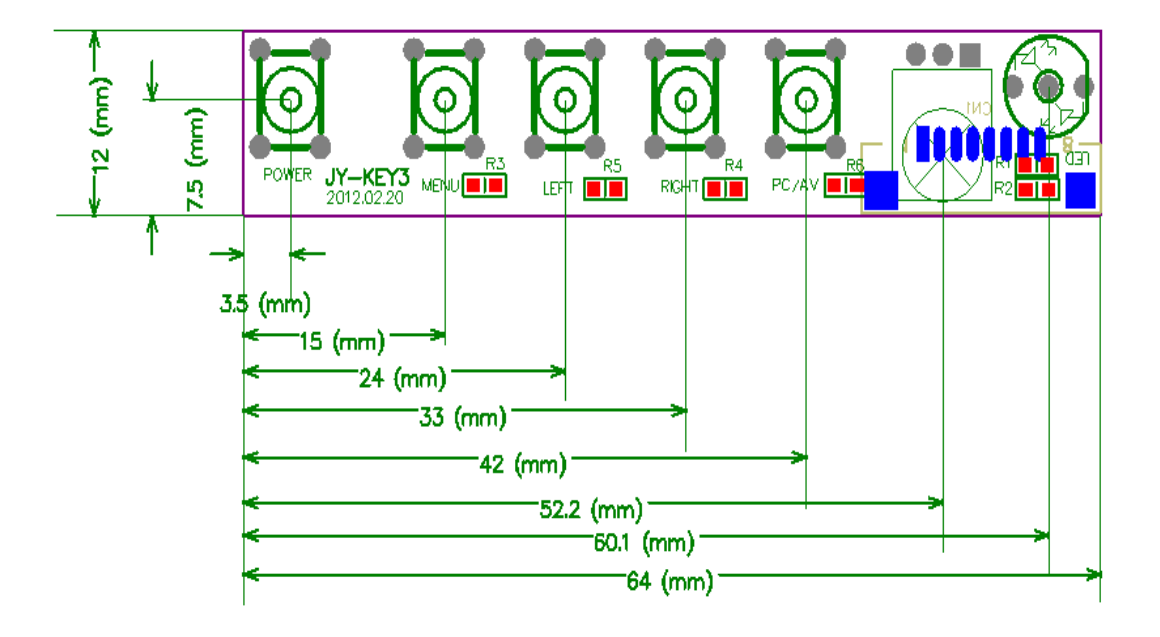

# 8. Operating Instructions

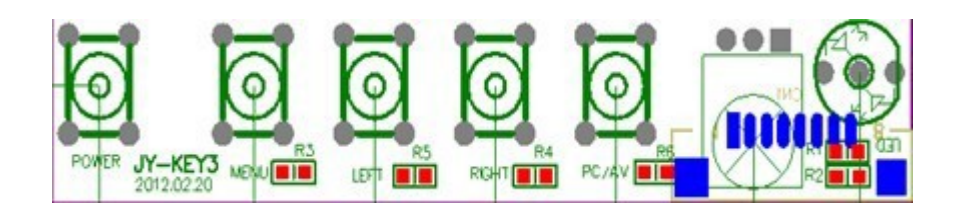

## • Note: from left to right

- (--) POWER Power switch
- (二) MENU Menu Selection
- $(\equiv)$  LEFT Reduce regulation
- (四) RIGHT Increased regulation
- (五) EXIT Exit / automatic adjustment
- (六) Power Indicator
- Power switch
  - (1) Press this button ON / OFF of monitor's power

#### • Power Indicator

- (1) Green / Blue switched
- (2) Blinking Standby
- (3) Off off state
- (4) Red no signal status

#### MENU Menu Selection

(1) Activate OSD menu or function adjust confirm

### • LEFT Reduce regulation / move up

 $(1)\,$  When the first and second columns menu and the OSD menu is active, this Button as the UP key

(2) When the OSD menu is active and in the third column of the sub-menu, this button as the LEFT button

#### • RIGHT increased regulation / down

(1) When the menu is active and in the first column and the second column of the menu, this button is used as DOWN keys

(2) When the OSD menu is active and in the third column of the sub-menu, this button as the RIGHT button

#### • EXIT Exit / automatic adjustment

(1) When OSD menu is in active status, this button will act as EXIT OSD menu key

(2) When OSD menu is in off status, press this button to activate the Auto Adjustment function. Auto Adjustment function will automatically set the horizontal position, vertical position and clock.

## 9. Menu Introduction

1: Color Adjustment

| 阿里旺旺卖家         | QQ影音 | All_In_One | _AT070TN82 |       |       |      | 1     |
|----------------|------|------------|------------|-------|-------|------|-------|
| 0-             |      |            | 颜          | 色     |       |      |       |
| 交互至 控制者        |      | 亮度         |            |       |       | □ 50 | -     |
|                |      | 对比度        |            |       |       | □ 50 | 4     |
| 宽带连接           | 050  | 清晰度        |            |       | 50    |      | Total |
|                | *    | 色温         |            |       | 6500K |      |       |
| <b>人</b><br>法雷 |      |            | 800 X 6    | 00 60 | HZ    |      |       |

# 2: Screen Adjustment

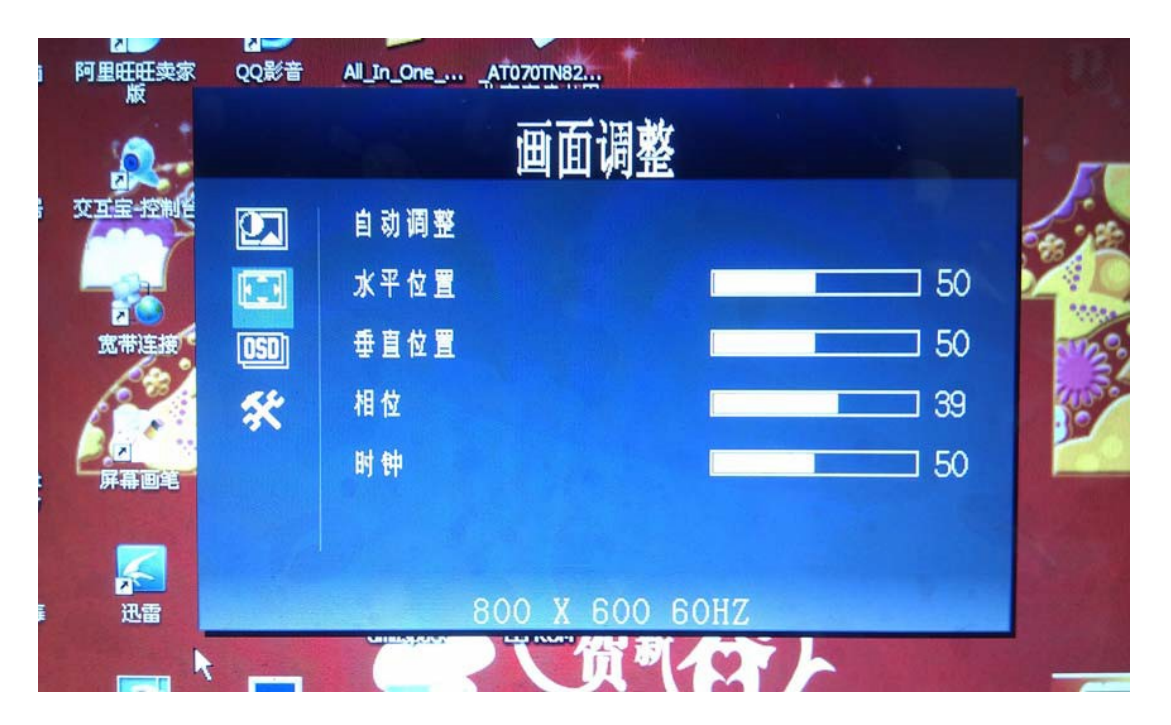

# 3: Menu Options

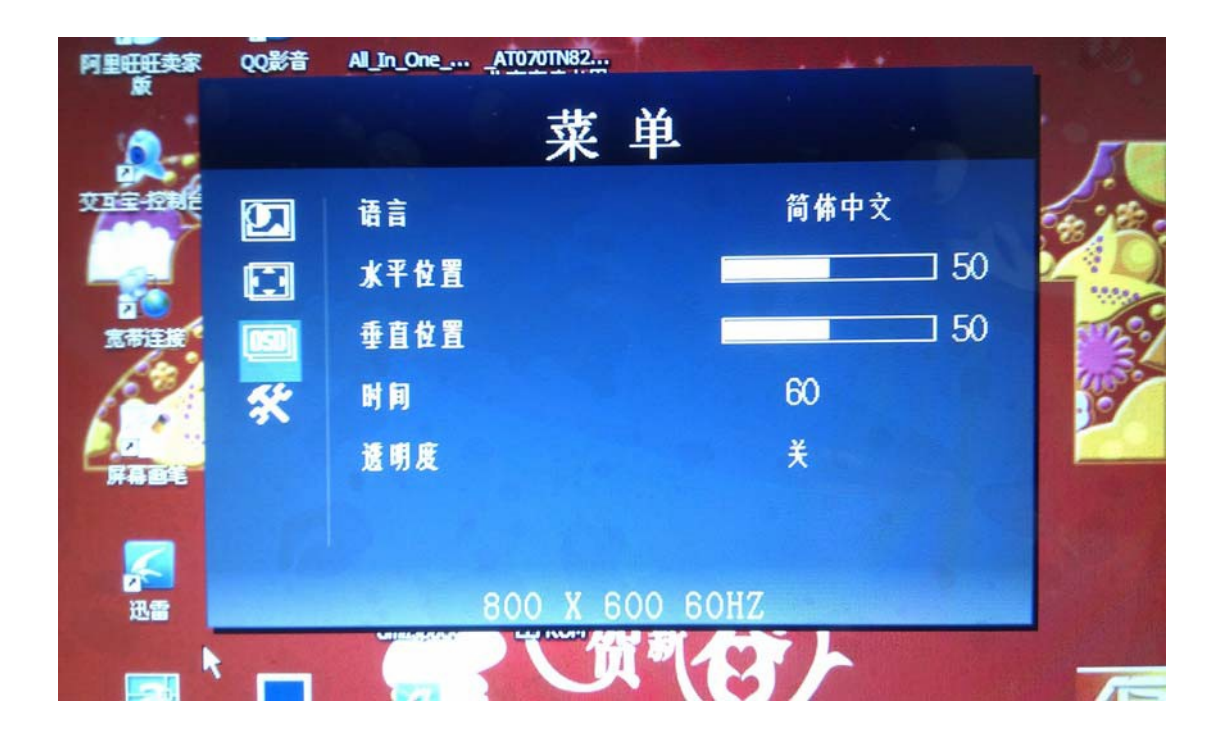

## 4: Feature Selection

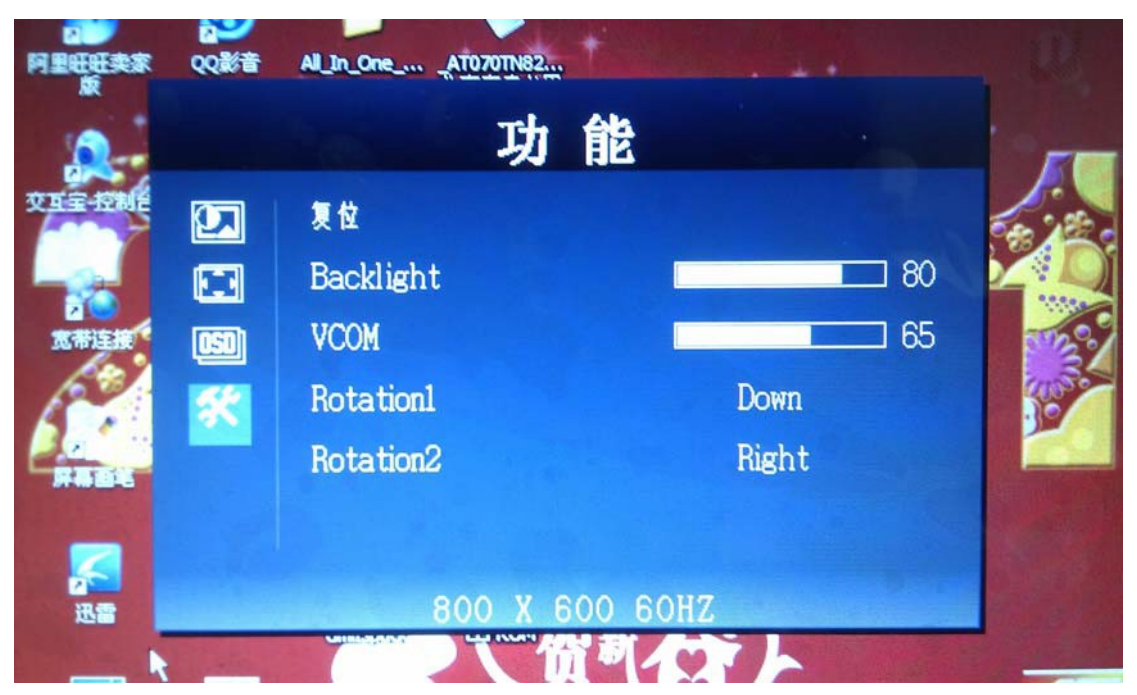

1. 1. Brightness adjustment (BRIGHTNESS) Press MENU to enter the main menu by pressing LEFT or RIGHT from the left of the first and second columns to enter the option menu, then press LEFT or RIGHT to adjust the screen brightness to suit the requirements of the environment.

| Brightness | 60 - 🖛 | + |
|------------|--------|---|
|------------|--------|---|

1. 2 Contrast adjustment (CONTRAST) Press MENU to enter the main menu by pressing the LEFT or RIGHT from the left of the first and second columns to enter the option menu, then press LEFT or RIGHT to adjust the contrast of the screen display to get the best results.

Contrast 80 - - +

2. 1. Horizontal position adjustment (H.POSITION) Press MENU to enter the main menu by pressing the LEFT or RIGHT from the left of the first and second columns to enter the option menu, then press LEFT or RIGHT to adjust the display to adjust the horizontal position of the picture.

| H. Position | 50 - | + |
|-------------|------|---|
|-------------|------|---|

2. 2、Vertical position adjustment (V.POSITION) Press MENU to enter the main menu by pressing LEFT or RIGHT from the left of the first and second columns to enter the option menu, then press LEFT or RIGHT to adjust the display to adjust the vertical position of the picture.

V. Position 50 - +

2. 3、Phase adjustment (PHASE) Press MENU to enter the main menu by pressing the LEFT or RIGHT from the left of the first and second columns to enter the option menu, then press LEFT or RIGHT pixel sampling phase to improve stability.

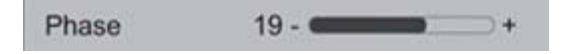

2. 4. Clock Press MENU to enter the main menu by pressing the LEFT or RIGHT from the left of the first and second columns to enter the option menu, then press LEFT or RIGHT to enter the display frequency adjustment to track stability.

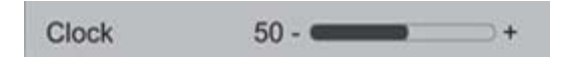

3. 1、Language (LANGUAGE) Press MENU to enter the main menu by pressing the LEFT or RIGHT from the left of the first and second columns to enter the option menu, then press LEFT or RIGHT to select the language

This machine has twelve languages to choose from are: English French German Italian Spanish Simplified Chinese Traditional Chinese Russian Polish Dutch Korean Japanese (language, please prevail in the actual machine))

Language

3. 2、Horizontal position adjustment (OSD H-POS) Press MENU to enter the main menu by pressing the LEFT or RIGHT from the left of the first and second columns to enter the menu option, then press LEFT or RIGHT to adjust the horizontal position of the menu display.

OSD H.Pos 96 - - +

3. 3、Adjust the vertical position (OSD V-POS) Press MENU to enter the main menu by pressing LEFT or RIGHT from the left of the first and second columns to enter the option menu, then press LEFT or RIGHT to adjust the vertical position of the menu display.

OSD V.Pos 93 - - +

4. 1、Restore Factory mode (RESET) Press MENU to enter the main menu by pressing LEFT or RIGHT from the left of the first and second columns to enter the option menu, then press LEFT or RIGHT to restore factory settings.

Reset YES NO

#### Note:

This monitor complies with the Video Electronics Standards Association (VESA) and the Swedish employee organizations Union

Environmental and efficiency standards (NUTEK) regulations, and its function is when there is no input signal by reducing energy consumption way to save electricity. When no input signal this monitor, over time, will automatically switch to "standby" status, which reduces the monitor's internal power supply consumption. After the input signal is restored, full power is restored and the display is automatically redrawn. This phenomenon except the display is completely off is similar to a "Screen Saver" feature. The display is turned off, otherwise by pressing a key on the keyboard or clicking the mouse to restore the image.

## 10.Structure

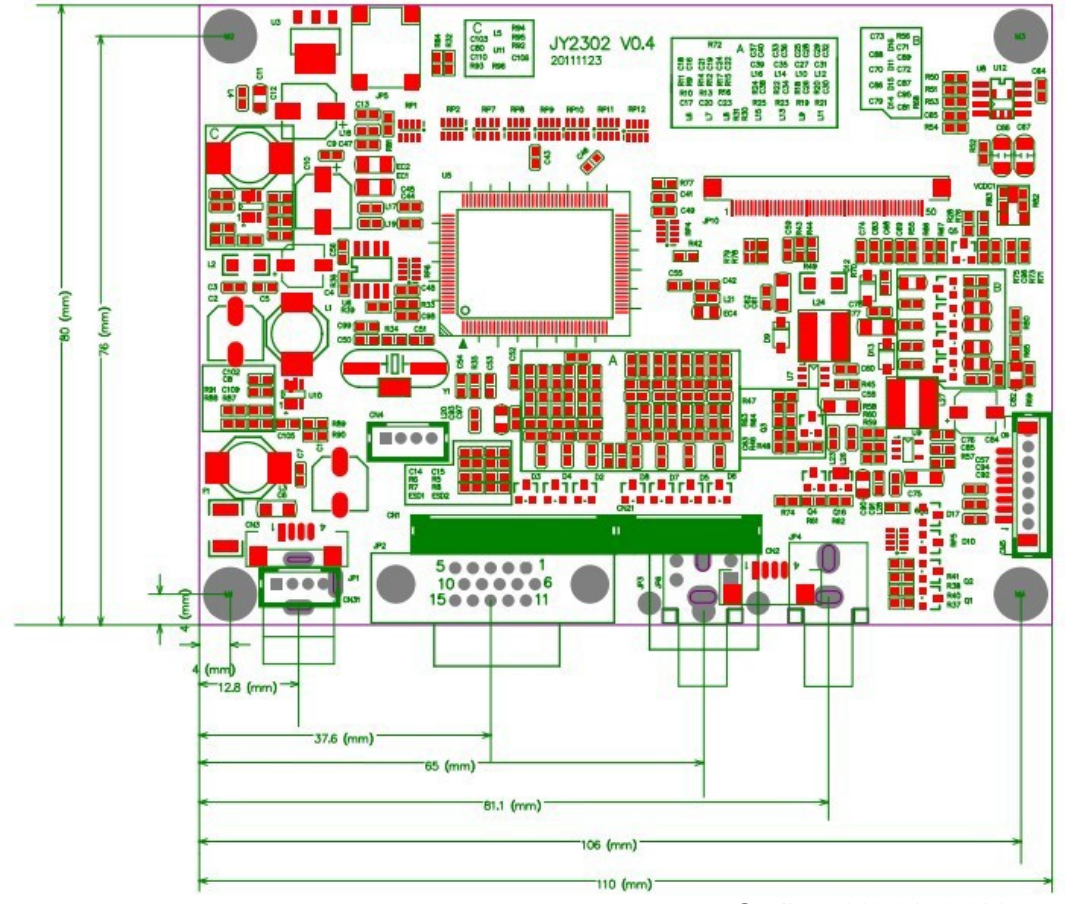

Outline: 110.0\*80.0\*16mm Top layer High (Max): 13.8 mm Board Thickness: 0.6 mm Screw: D4.0mm

# 11. Support Mode Table

## ANALOG RGB FORMAT TABLE

| Resolution | Refresh Rate | Horizontal<br>Frequency | Standard          |
|------------|--------------|-------------------------|-------------------|
| 1920X1080  | 60HZ         | 67.5KHZ                 |                   |
| 1680X1050  | 60HZ         | 64.7KHZ                 | CVT RED. Blanking |
|            | 60HZ         | 65.3KHZ                 | CVT               |
| 1440X900   | 60HZ         | 55.5 KHZ                | CVT RED. Blanking |
|            | 60HZ         | 59.9 KHZ                | CVT               |
| 1280X1024  | 60HZ         | 63.5KHZ                 | VESA              |
| 1024X768   | 60HZ         | 48.4 KHZ                |                   |
|            | 70HZ         | 56.5 KHZ                | VESA              |
|            | 75HZ         | 60.0 KHZ                |                   |
| 800X600    | 60HZ         | 37.9 KHZ                |                   |
|            | 70HZ         | 47.2 KHZ                | VESA              |
|            | 75HZ         | 46.9 KHZ                |                   |
| 640X480    | 60HZ         | 31.5 KHZ                |                   |
|            | 70HZ         | 37.9 KHZ                | VESA              |
|            | 75HZ         | 37.5 KHZ                |                   |
| 720X400    | 70HZ         | 31.H KHZ                | VESA              |

## 12. Transport, storage, use

Relative humidity:  $\leq 80\% - 20 \sim +70$  °C Do not bend under heavy pressure and guard against static electricity, water.

Be careful not to fall into the work of metal or other conductive material